## How To Submit a Travel Debt Payment via Pay.gov

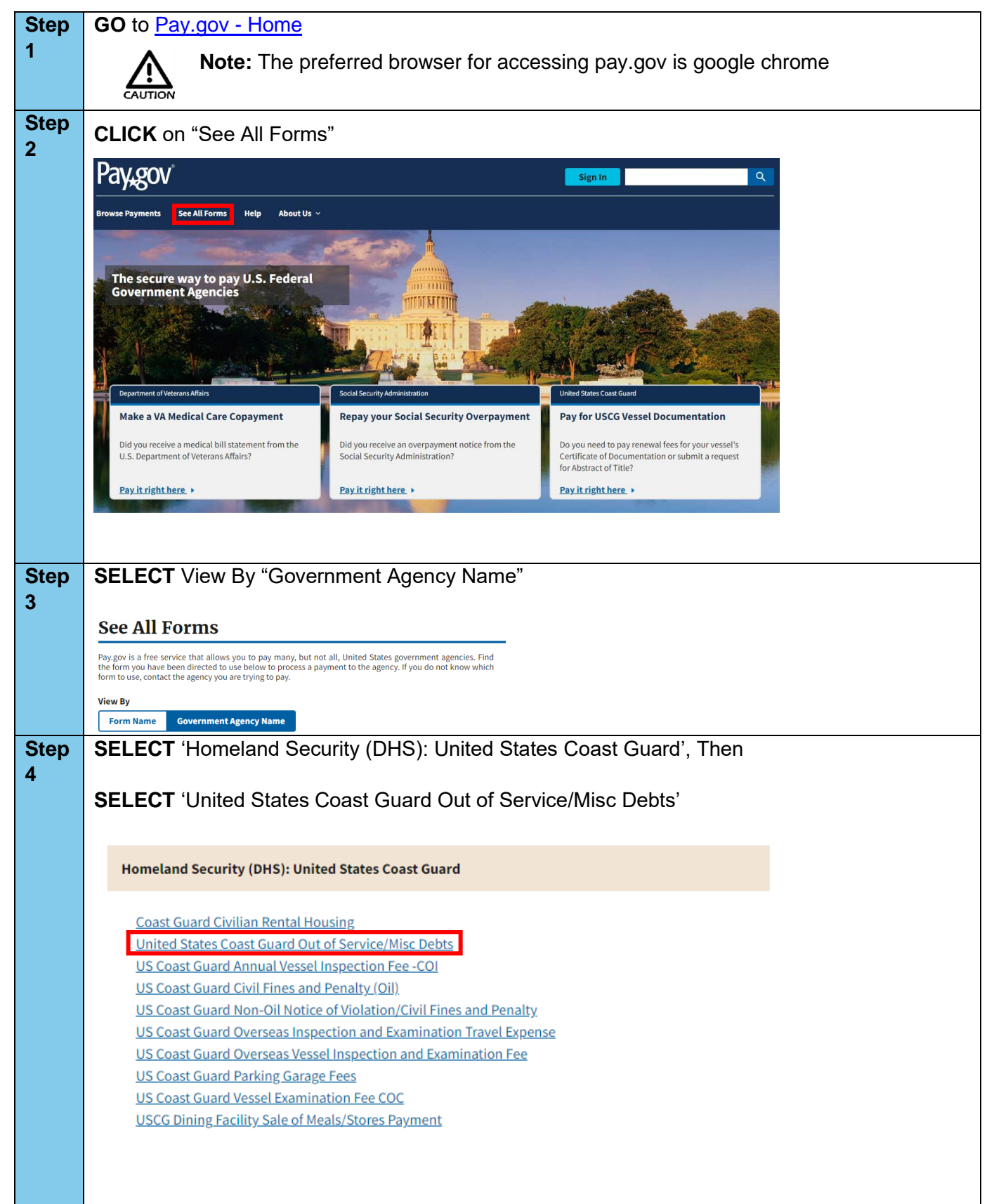

## How To Submit a Travel Debt Payment via Pay.gov, Continued

| Step<br>5 | CLICK the "Continue to the Form" button                                                                                                    |
|-----------|----------------------------------------------------------------------------------------------------|
|           |                                                                                                    |
|           | Browse Payments See All Forms Help About Us ~                                                                                                    |
|           | United States Coast Guard Out of Service/Misc Debts                                                                                                    |
|           | 1         2         3         4         5           Before You Begin         Complete Agency Form         Enter Payment Info         Review & Submit         Confirmation                           |
|           | Accepted Payment Methods:                                                                                                    |
|           | Bank account (ACH)     Debit or credit card                                                                                                    |
|           | Preview Form Cancel Continue to the Form                                                                                                    |
|           | This is a secure service provided by United States Department of the Treasury. The information you will enter will remain private. <u>Please review</u><br>our privacy policy for more information. |
|           | We're here to help! +                                                                                                    |
| Step<br>6 | <b>COMPLETE</b> the required fields on the form to ensure the payment gets applied to the correct invoice                                                                                           |
|           |                                                                                                    |
|           | United States Coast Guard                                                                                                    |
|           | United States Coast Guard                                                                                                    |
|           | Out of Service/Misc Debt                                                                                                    |
|           | Please fill in the form completely. Click Continue to make your payment.                                                                                                    |
|           | * Described Field                                                                                                    |
|           | - Keguired Field                                                                                                    |
|           | Name *                                                                                                    |
|           |                                                                                                    |
|           | Telephone Number*                                                                                                    |
|           |                                                                                                    |
|           | Email Address                                                                                                    |
|           |                                                                                                    |
|           |                                                                                                    |
|           |                                                                                                    |
|           |                                                                                                    |
|           | Customer Number                                                                                                    |
|           |                                                                                                    |
|           | Payment Amount *                                                                                                    |
|           |                                                                                                    |
|           | Comments                                                                                                    |
|           |                                                                                                    |
|           |                                                                                                    |
|           |                                                                                                    |

## How To Submit a Travel Debt Payment via Pay.gov, Continued

| Step 6<br>Continued | Note: In the comments block, users shall put the following information: <ul> <li>Reason for overpayment</li> </ul> |
|---------------------|----------------------------------------------------------------------------------------------------|
| Continued           | <ul> <li>Dates of Travel</li> <li>ESMS Award Number</li> </ul>                                                     |
|                     |                                                                                                    |
| Step 7              | CLICK the "Continue" button                                                                                        |
|                     | Continue                                                                                                    |
|                     | View PDF                                                                                                    |
|                     |                                                                                                    |
| Step 8              | ENTER whether you will be paying via Bank Account (ACH) or Debit/Credit Card                                       |
|                     | * I want to pay with my                                                                                            |
|                     | O Bank account (ACH)                                                                                               |
|                     | Next                                                                                                    |
|                     | Previous                                                                                                    |
|                     | Return to Form                                                                                                    |
|                     | CLICK the "Next" button                                                                                            |
| Step 9              | ENTER the appropriate payment information for your selection                                                       |
| Step 10             |                                                                                                    |
|                     | CLICK the "Review and Submit" button                                                                               |
|                     | Review and Submit Payment                                                                                          |
|                     | Previous                                                                                                    |
|                     | Return to Form                                                                                                    |
|                     | Cancel                                                                                                    |
| Step 11             | REVIEW and SUBMIT the payment                                                                                      |
|                     | End of Procedure                                                                                                   |